## APDEMA

## CONÉCTATE A LA ASAMBLEA POR ZOOM A PARTIR DEL ID Y DEL CÓDIGO DE ACCESO

1.- Para conectarte a la asamblea por Zoom, necesitas entrar en la web de Zoom:

Para ello, teclea la palabra ZOOM en tu buscador de internet

Sirve cualquier navegador habitual: Internet explorer, Chrome, Firefox, etc.

2.- Una vez en la web de Zoom, tienes que pulsar donde te marca la flecha roja ("ENTRAR A UNA REUNIÓN).

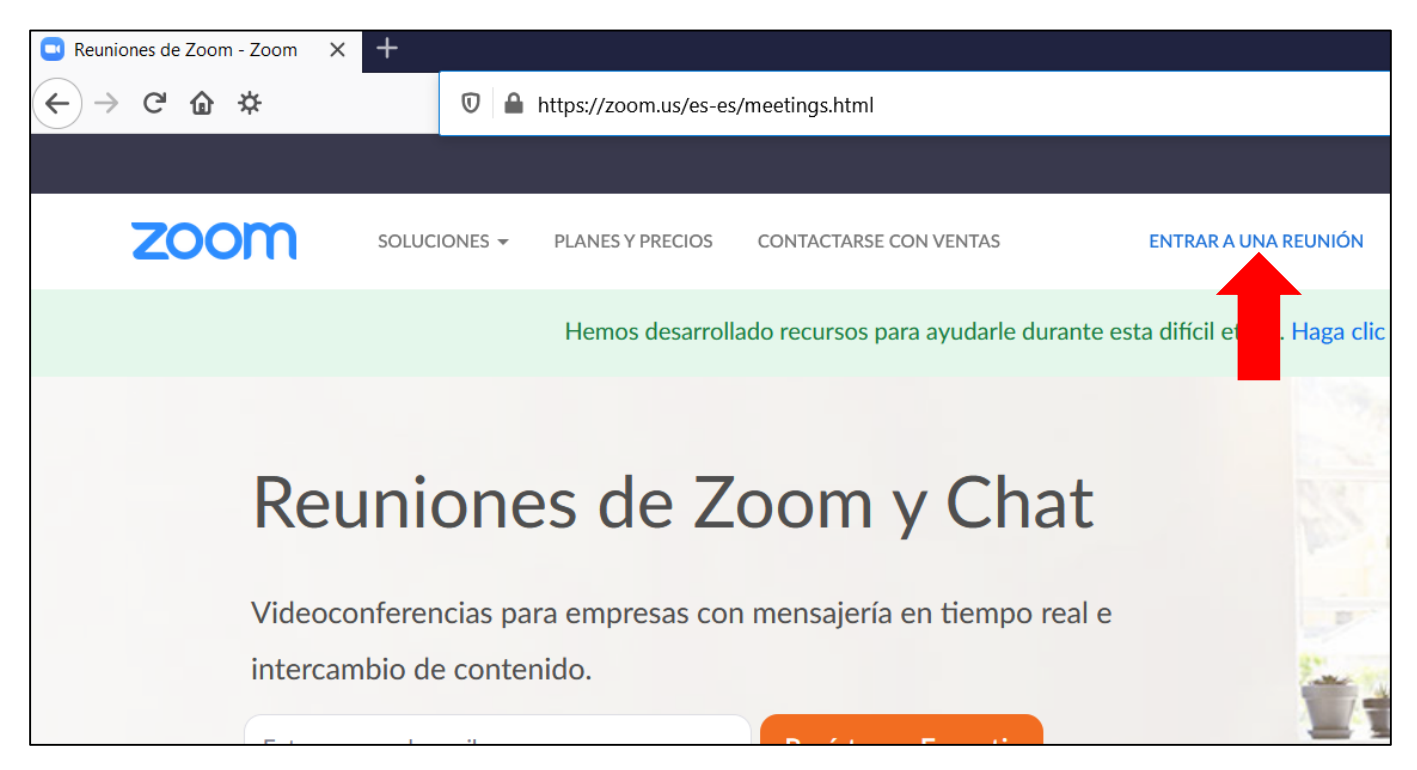

Luego aparece esta pantalla. Tienes que introducir la ID de la asamblea 546 032 1085 donde marca la flecha roja y después pulsar "ENTRAR":

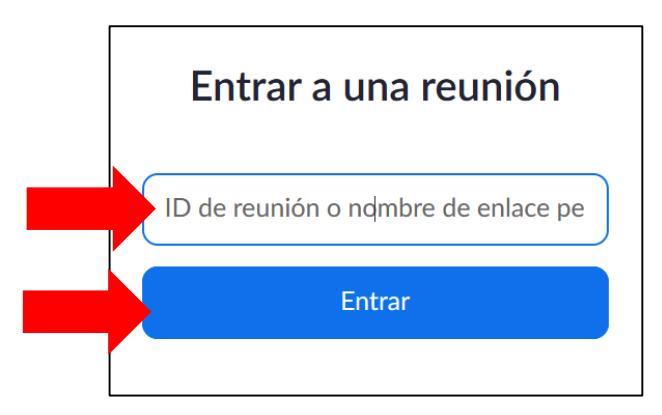

Luego aparece la siguiente pantalla. Pulsa donde marca la flecha roja ("Únase desde su navegador"):

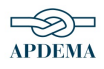

| Haga clic en <b>Abrir enlace</b> en el cuadro de diálogo mostrado en su navegador<br>Si no ve un cuadro de diálogo, haga clic en <b>Iniciar reunión</b> a continuación. |  |  |
|----------------------------------------------------------------------------------------------------|--|--|
| Iniciar reunión                                                                                                    |  |  |
| ¿No tiene instalado el cliente de Zoom? Descargar ahora<br>¿Tiene problemas con el cliente de Zoom? Únase desde su navegador                                            |  |  |

Luego aparece la siguiente pantalla. Hay que introducir el nombre, marcar que no eres un robot, y pulsar donde marca la flecha roja ("Entrar"):

| Unirse a una reunión |                                    |
|----------------------|------------------------------------|
| Su nombre            |                                    |
| No soy un robot      | reCAPTCHA<br>Privacidad - Términos |
| Entrar               |                                    |

Siguiendo estos pasos no haría falta hacer nada más. Entrarías directamente en la reunión. Una vez dentro, suele preguntarte:

• Entrar con vídeo / entrar sin vídeo

IMPORTANTE: En caso de que aparezca esta pantalla, hay que pulsar donde marca la flecha roja ("entrar al audio por la computadora":

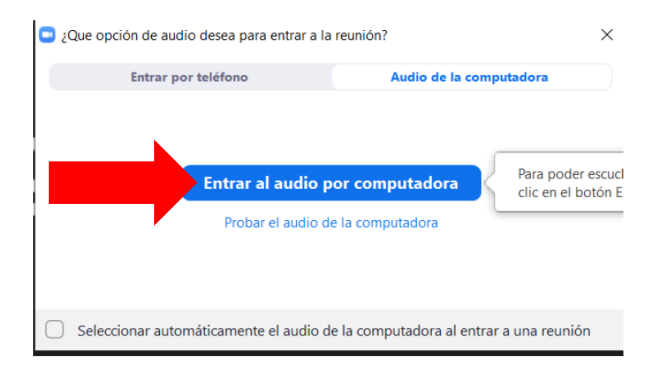